Esta ferramenta tem a função de criar uma configuração para formas de pagamento no SAT.

Para abrir esta ferramenta basta entrar no menu em:

Gerenciamento→Configuração→EasyCash→SAT→Forma de Pagamento

Ao clicar nesta opção aparecerá a seguinte interface:

| 🎲 Programação de Forma de Pagamento |                    |         |
|-------------------------------------|--------------------|---------|
| Índice                              | Descrição          | Sistema |
| 01                                  | DINHEIRO           | 1       |
| 02                                  | CARTAO CREDITO TEF | 1       |
| 03                                  | CARTAO DEBITO TEF  | 1       |
| 04                                  | CARTAO CREDITO POS | 1       |
| 05                                  | CARTAO DEBITO POS  | 1       |
| 06                                  | CHEQUE TEF         | 1       |
| 07                                  | CHEQUE POS         | 1       |
| 08                                  | CLIENTES           | 1       |
| 09                                  | FUNCIONARIOS       | 1       |
| 10                                  | CONVENIOS          | 1       |
| 11                                  | VALE TROCA         | 1       |
| 12                                  | TICKET             | 1       |
|                                     |                    |         |
|                                     |                    |         |
|                                     |                    |         |
|                                     |                    |         |

Nesta tela mostra todas as formas de pagamentos cadastradas e para adicionar mais algum basta clicar no botão "*Adicionar*" e aparecerá a seguinte interface:

| Adicionar Forma de Pagamento |            | _ |    | × |
|------------------------------|------------|---|----|---|
| Forma de pagamento           | X Cancelar |   | Ok |   |

Nesta tela basta informar a descrição da forma de pagamento e após isso confirmar. Será inserido como próximo numero disponível do índice e com sistema código 0.

Sistema:

- 1 = Comprovante Não Fiscal Inserido Pela IWS
- 0 = Comprovante Não Fiscal Inserido Pelo Cliente

| From:<br>http://wiki.iws.com.br/ - <b>Documentação de software</b>                                                  |   |
|----------------------------------------------------------------------------------------------------|---|
| Permanent link:<br>http://wiki.iws.com.br/doku.php?id=manuais:intellicash:configuracao:easycash:sat_forma_pagamento | × |
| Last update: 2017/03/22 17:28                                                                                       |   |